## JDS

## **COMPUTACIÓN II**

LICENCIATURA EN ENFERMERIA - (LEN)

UNIDAD 1 – ACTIVIDAD 2

**EXCEL: EJERCICIOS** 

CARLOS OSWALDO GARCIA AGUILAR

**ASESOR: ALDO IRECTA NIJERA** 

2 GRADO GRUPO B

A 13 DE FEBRERO DEL 2021

| 8                 | ibro 1 - Excel Oswaldo Garcia 🛐 🖽 — 🗇 🗙 |                           |                                          |             |                                        |                               |                         |                          |                              |                        |                                        |                       |                   |         |                                                       |                           |            |
|-------------------|-----------------------------------------|---------------------------|------------------------------------------|-------------|----------------------------------------|-------------------------------|-------------------------|--------------------------|------------------------------|------------------------|----------------------------------------|-----------------------|-------------------|---------|-------------------------------------------------------|---------------------------|------------|
| Archivo           | Inicio                                  | o Insertar                | Disposición                              | de página l | Fórmulas [                             | Datos Revi                    | sar Vista               | Ayuda (                  | ÇiQué desez                  | hacer?                 |                                        |                       |                   |         |                                                       | ୍ର<br>ନୁ c                | ompartir   |
| Pegar<br>Portapap | X<br>in →<br>stes □                     | Calibri<br>N <u>K S</u> - | • 11 • ,<br>  ⊞ •   <u>⊅</u> •<br>fuente |             | = <b>● ● ●</b><br>= = <b>● ●</b><br>Al | 란 Ajustar<br>臣 Combinineación | texto<br>nary centrar 👻 | General<br>\$ - %<br>Núm | •<br>000 \$60 \$00<br>iero 5 | Formato<br>condicional | Dar formato<br>como tabla *<br>Estilos | Estilos de<br>celda * | Insertar Eliminar | Formato | ∑ · A<br>Z<br>V<br>ordenary<br>filtrar · s<br>Edición | Buscar y<br>seleccionar * | ~          |
| C9                | Ŧ                                       | : ×                       | $\sqrt{-f_x}$                            |             |                                        |                               |                         |                          |                              |                        |                                        |                       |                   |         |                                                       |                           | ~          |
|                   | A                                       | В                         | С                                        | D           | E                                      | F                             | G                       | н                        | 1                            | J                      | К                                      | L                     | М                 | N       | о                                                     | Р                         | ( 🔺        |
| 1                 |                                         |                           |                                          |             |                                        |                               |                         |                          |                              |                        |                                        |                       |                   |         |                                                       |                           |            |
| 2                 |                                         |                           | Actividad 1                              |             |                                        |                               |                         |                          |                              |                        |                                        |                       |                   |         |                                                       |                           |            |
| 4                 |                                         |                           | Sumar núme                               | ros         |                                        |                               |                         |                          |                              |                        |                                        |                       |                   |         |                                                       |                           |            |
| 5                 |                                         |                           | Datos 1                                  | 1500        | 1000                                   | 1300                          | 1700                    |                          |                              |                        |                                        |                       |                   |         |                                                       |                           |            |
| 6                 |                                         |                           | Datos 2                                  | 2000        | 1200                                   | 1400                          | 2500                    |                          |                              |                        |                                        |                       |                   |         |                                                       |                           |            |
| 7                 |                                         |                           | Datos 3                                  | 1800        | 4000                                   | 1800                          | 1750                    |                          |                              |                        |                                        |                       |                   |         |                                                       |                           |            |
| 8                 |                                         |                           |                                          |             |                                        |                               |                         |                          |                              |                        |                                        |                       |                   |         |                                                       |                           |            |
| 9                 |                                         |                           |                                          |             |                                        |                               |                         |                          |                              |                        |                                        |                       |                   |         |                                                       |                           |            |
| 10                |                                         |                           |                                          |             |                                        |                               |                         |                          |                              |                        |                                        |                       |                   |         |                                                       |                           |            |
| 11                |                                         |                           |                                          |             |                                        |                               |                         |                          |                              |                        |                                        |                       |                   |         |                                                       |                           |            |
| 12                |                                         |                           |                                          |             |                                        |                               |                         |                          |                              |                        |                                        |                       |                   |         |                                                       |                           |            |
| 14                |                                         |                           |                                          |             |                                        |                               |                         |                          |                              |                        |                                        |                       |                   |         |                                                       |                           |            |
| 15                |                                         |                           |                                          |             |                                        |                               |                         |                          |                              |                        |                                        |                       |                   |         |                                                       |                           |            |
| 16                |                                         |                           |                                          |             |                                        |                               |                         |                          |                              |                        |                                        |                       |                   |         |                                                       |                           |            |
| 17                |                                         |                           |                                          |             |                                        |                               |                         |                          |                              |                        |                                        |                       |                   |         |                                                       |                           |            |
| 18                |                                         |                           |                                          |             |                                        |                               |                         |                          |                              |                        |                                        |                       |                   |         |                                                       |                           |            |
| 19                |                                         |                           |                                          |             |                                        |                               |                         |                          |                              |                        |                                        |                       |                   |         |                                                       |                           |            |
| 20                |                                         |                           |                                          |             |                                        |                               |                         |                          |                              |                        |                                        |                       |                   |         |                                                       |                           |            |
| 21                |                                         |                           |                                          |             |                                        |                               |                         |                          |                              |                        |                                        |                       |                   |         |                                                       |                           |            |
| 22                |                                         |                           |                                          |             |                                        |                               |                         |                          |                              |                        |                                        |                       |                   |         |                                                       |                           | 80         |
| -                 | •                                       | Hoja1 H                   | Hoja2 Hoja3                              | B Hoja4     | Hoja5 Ho                               | oja6 (                        | -)                      |                          |                              |                        | •                                      |                       |                   |         |                                                       |                           |            |
| Listo             | _                                       |                           |                                          |             |                                        |                               |                         |                          |                              |                        |                                        |                       |                   | III [   | E E                                                   |                           | - + 100%   |
| -                 | ₽ Esc                                   | cribe aquí p              | oara buscar                              |             | 0                                      | ₽i                            | 0                       | C ;                      |                              | 💿 🛯                    | U                                      | ×                     |                   | ~ 6     | jē <i>((</i> , ⊄)) ∎⊖ E                               | 01:07 p. r<br>13/02/20    | n.<br>21 🖵 |

1. Primero agregue una tabla con los datos de la Actividad 1 y hacer la operación de Suma.

2. Después le agregue una fila para agregar los resultados después de hacer la operación.

| ਜ਼ ਙਾ ਟੋ∗ ਦ                                                                                                    | 🗙 - 🗧 Librol - Eccel Oswaldo Garcia 🛐 🖽 — 🗇 🗙                                                                                                    |                                       |                                                           |                                     |                                                                                            |  |  |  |  |  |  |
|----------------------------------------------------------------------------------------------------|----------------------------------------------------------------------------------------------------|---------------------------------------|-----------------------------------------------------------|-------------------------------------|--------------------------------------------------------------------------------------------|--|--|--|--|--|--|
| Archivo Inicio Insertar Disposición de página Fórmula:                                                                                                    | s Datos Revisar Vista                                                                                                    | Ayuda 🛛 įQué desea hacer?             |                                                           |                                     | P₄ Compartir                                                                               |  |  |  |  |  |  |
| $\begin{array}{c c} & & & \\ & & & \\ & & & & \\ & & & \\ & & & & \\ & & & \\ & & & & \\ & & & & \\ & & & & \\ & & & & \\ & & & & \\ & & & & \\ & & & & \\ & & & & \\ & & & & \\$ | Image: Second state     Image: Second state       Image: Second state     Image: Second state       Imag | General<br>\$ * % 000 % %<br>Número   | Dar formato Estilos de<br>como tabla * celda *<br>Estilos | Insertar Eliminar Formato<br>Celdas | ∑ · A∑<br>· Ordenary Buscary<br>· Ordenary Buscary<br>Filtrar · seleccionar ·<br>Edición ∧ |  |  |  |  |  |  |
| C9 • : × ✓ fx Resultados                                                                                                    | ▼ : × √ f <sub>e</sub> Resultados                                                                                                    |                                       |                                                           |                                     |                                                                                            |  |  |  |  |  |  |
| A B C D E                                                                                                    | F G                                                                                                    | ніј                                   | K L                                                       | M N                                 | O P ( 🛋                                                                                    |  |  |  |  |  |  |
| 1                                                                                                    |                                                                                                    |                                       |                                                           |                                     |                                                                                            |  |  |  |  |  |  |
| 2                                                                                                    |                                                                                                    |                                       |                                                           |                                     |                                                                                            |  |  |  |  |  |  |
| 3 Actividad 1                                                                                                    |                                                                                                    |                                       |                                                           |                                     |                                                                                            |  |  |  |  |  |  |
| 5 Datos 1 1500                                                                                                    | 1000 1300 1700                                                                                                    |                                       |                                                           |                                     |                                                                                            |  |  |  |  |  |  |
| 6 Datos 2 2000                                                                                                    | 1200 1400 2500                                                                                                    | 0                                     |                                                           |                                     |                                                                                            |  |  |  |  |  |  |
| 7 Datos 3 1800                                                                                                    | 4000 1800 1750                                                                                                    | 0                                     |                                                           |                                     |                                                                                            |  |  |  |  |  |  |
| 8                                                                                                    |                                                                                                    |                                       |                                                           |                                     |                                                                                            |  |  |  |  |  |  |
| 9 Resultados                                                                                                    |                                                                                                    |                                       |                                                           |                                     |                                                                                            |  |  |  |  |  |  |
| 10                                                                                                    |                                                                                                    |                                       |                                                           |                                     |                                                                                            |  |  |  |  |  |  |
| 11                                                                                                    |                                                                                                    |                                       |                                                           |                                     |                                                                                            |  |  |  |  |  |  |
| 12                                                                                                    |                                                                                                    |                                       |                                                           |                                     |                                                                                            |  |  |  |  |  |  |
| 13                                                                                                    |                                                                                                    |                                       |                                                           |                                     |                                                                                            |  |  |  |  |  |  |
| 14                                                                                                    |                                                                                                    |                                       |                                                           |                                     |                                                                                            |  |  |  |  |  |  |
| 16                                                                                                    |                                                                                                    |                                       |                                                           |                                     |                                                                                            |  |  |  |  |  |  |
| 17                                                                                                    |                                                                                                    |                                       |                                                           |                                     |                                                                                            |  |  |  |  |  |  |
| 18                                                                                                    |                                                                                                    |                                       |                                                           |                                     |                                                                                            |  |  |  |  |  |  |
| 19                                                                                                    |                                                                                                    |                                       |                                                           |                                     |                                                                                            |  |  |  |  |  |  |
| 20                                                                                                    |                                                                                                    |                                       |                                                           |                                     |                                                                                            |  |  |  |  |  |  |
| 21                                                                                                    |                                                                                                    |                                       |                                                           |                                     |                                                                                            |  |  |  |  |  |  |
| 22                                                                                                    |                                                                                                    |                                       |                                                           |                                     | 78                                                                                         |  |  |  |  |  |  |
| Hoja1 Hoja2 Hoja3 Hoja4 Hoja5                                                                                                    | Нојаб 🕂 🕀                                                                                                    | · · · · · · · · · · · · · · · · · · · | •                                                         |                                     |                                                                                            |  |  |  |  |  |  |
| Listo                                                                                                    |                                                                                                    |                                       |                                                           | Ħ                                   | E                                                                                          |  |  |  |  |  |  |
| Escribe aguí para buscar                                                                                                    | o 🗄 💿 🔳                                                                                                    | 0 = 📫 0 🚥                             |                                                           | ~                                   | ටි (ද ් v)) ලෙ ESP 01:11 p. m.                                                             |  |  |  |  |  |  |

|                                                        | 🔊 - 🗧 Libro1 - Ercel Oswaldo Garcia 🛐 🖽 — 🗇 🗙 |              |                |              |            |             |          |          |            |        |     |   |   |     |                        |            |          |
|--------------------------------------------------------|-----------------------------------------------|--------------|----------------|--------------|------------|-------------|----------|----------|------------|--------|-----|---|---|-----|------------------------|------------|----------|
| Archivo                                                | o Inici                                       | io Insertar  | Disposición    | de página F  | Fórmulas [ | Datos Revis | ar Vista | Ayuda 🤇  | çQué desea | hacer? |     |   |   |     |                        | A c        | ompartir |
| $\begin{array}{c c c c c c c c c c c c c c c c c c c $ |                                               |              |                |              |            |             |          |          |            |        | ^   |   |   |     |                        |            |          |
| C12                                                    | 12 • : × ✓ fr Actividad 2 •                   |              |                |              |            |             |          |          |            |        |     |   |   |     |                        |            |          |
|                                                        | Α                                             | В            | С              | D            | E          | F           | G        | н        | 1          | J      | к   | L | М | N   | 0                      | Р          | ( 🖷      |
| 10                                                     |                                               |              |                |              |            |             |          |          |            |        |     |   |   |     |                        |            |          |
| 11                                                     |                                               |              |                |              |            |             |          |          |            |        |     |   |   |     |                        |            | _        |
| 12                                                     |                                               |              | Actividad 2    |              |            |             |          |          |            |        |     |   |   |     |                        |            |          |
| 13                                                     |                                               |              | Restas colum   | nnas<br>1000 | 1700       | 1900        |          |          |            |        |     |   |   |     |                        |            | _        |
| 14                                                     |                                               |              | Datos 2        | 800          | 1600       | 1/00        |          |          |            |        |     |   |   |     |                        |            |          |
| 16                                                     |                                               |              | DUCOL          |              | 1000       | 1100        |          |          |            |        |     |   |   |     |                        |            |          |
| 17                                                     |                                               |              | Resultados     |              |            |             |          |          |            |        |     |   |   |     |                        |            |          |
| 18                                                     |                                               |              |                |              |            |             |          |          |            |        |     |   |   |     |                        |            |          |
| 19                                                     |                                               |              |                |              |            |             |          |          |            |        |     |   |   |     |                        |            |          |
| 20                                                     |                                               |              | Actividad 3    |              |            |             |          |          |            |        |     |   |   |     |                        |            |          |
| 21                                                     |                                               |              | Multiplicar y  | dividir      |            |             |          |          |            |        |     |   |   |     |                        |            |          |
| 22                                                     |                                               |              | Datos 1        | 200          | 10         | 8           | 7        |          |            |        |     |   |   |     |                        |            |          |
| 23                                                     |                                               |              | Datos 2        | 400          | 15         | 5           | 12       |          |            |        |     |   |   |     |                        |            |          |
| 24                                                     |                                               |              | Datos 3        | 150          | 12         | 10          | 15       |          |            |        |     |   |   |     |                        |            |          |
| 25                                                     |                                               |              |                |              |            |             |          |          |            |        |     |   |   |     |                        |            |          |
| 26                                                     |                                               |              | Multiplicación |              |            |             |          |          |            |        |     |   |   |     |                        |            |          |
| 27                                                     |                                               |              | Division       |              |            |             |          |          |            |        |     |   |   |     |                        |            |          |
| 28                                                     |                                               |              |                |              |            |             |          |          |            |        |     |   |   |     |                        |            |          |
| 30                                                     |                                               |              |                |              |            |             |          |          |            |        |     |   |   |     |                        |            |          |
| 31                                                     |                                               |              |                |              |            |             |          |          |            |        |     |   |   |     |                        |            | 78       |
| 4                                                      | •                                             | Hoja1 H      | loia2 Hoia3    | B Hoia4      | Hoia5 Ho   | oia6 (+     | .)       |          | 1          |        |     | 1 | 1 | 1   | 1                      |            |          |
| Listo                                                  |                                               |              | y              |              | ,          |             |          |          |            |        |     |   |   |     | 四 -                    |            | + 100%   |
|                                                        |                                               |              |                |              |            |             |          |          |            |        |     | - |   |     |                        | 01:30 p. p | . 100%   |
| -                                                      | ₽ Es                                          | cribe aquí p | ara buscar     |              | 0          | Ħ           | 0        | <u> </u> | • 🙂        | •      | U I |   |   | ~ ĝ | <i>(ii</i> , ⊄)) ∎⊘ ES | 13/02/202  | 1        |

4. Le agregue colores a las tablas para diferenciarlas y darles una mayor presentación.

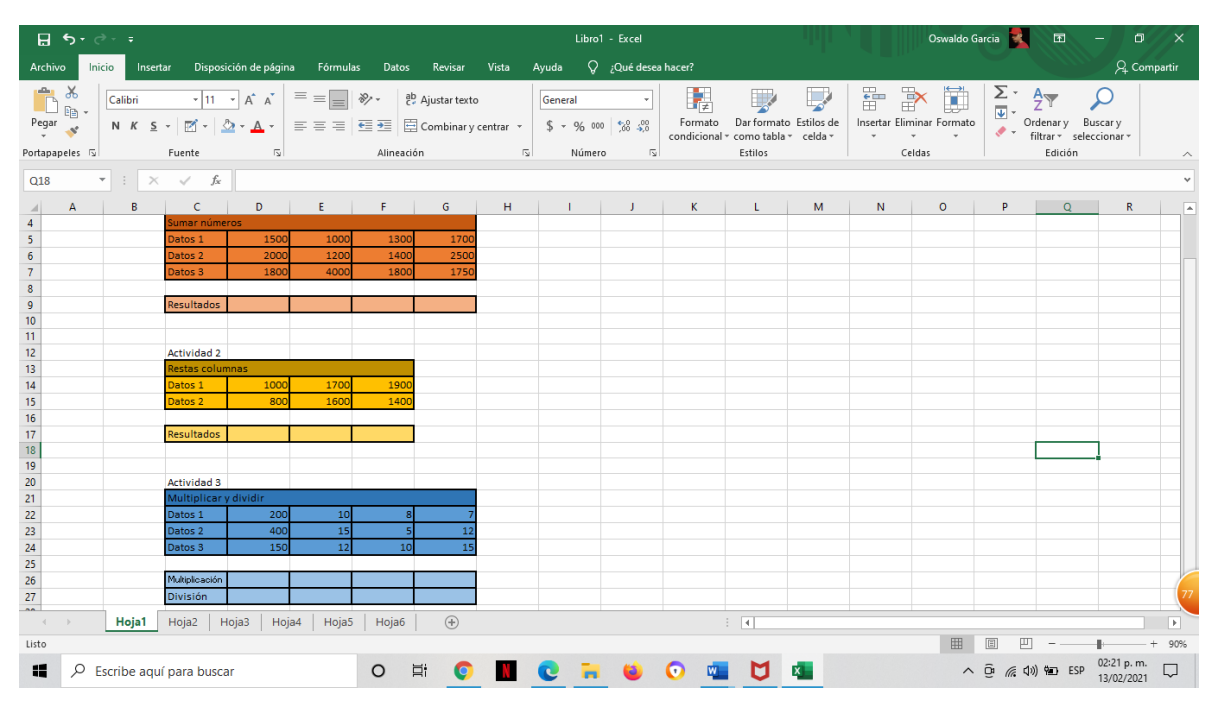

5. Empecé a hacer las primeras operaciones de la primera tabla, la suma (+), usando una fórmula que consiste en agregar primero el signo igual (=) e ir seleccionando celda por celda hasta tener su límite, en este caso lo hice con tres: =D5+D6+D7.

| 8       | <b>5</b> •∂-∓       |                                                                   |                                             |                                                                              | Libro1 - Excel  |                                         |                                   | Oswaldo Garci       | a 🔽 📼 —                      | o x                  |
|---------|---------------------|-------------------------------------------------------------------|---------------------------------------------|------------------------------------------------------------------------------|-----------------|-----------------------------------------|-----------------------------------|---------------------|------------------------------|----------------------|
| Archivo | Inicio Insertar     | Disposición de págin                                              | a Fórmulas Datos                            | Revisar Vista                                                                | Ayuda 📿 ¿Qué de | sea hacer?                              |                                   |                     |                              | A₂ Compartir         |
| Pegar   | ₩<br>₩<br>eles 15 F | - 11 → A <sup>*</sup> A <sup>*</sup><br>  🗹 -   🏠 - A →<br>Fuente | = =   ≫ -   a<br>= =   = ≠ =   =<br>Alineac | <ul> <li>Ajustar texto</li> <li>Combinar y centrar +</li> <li>ión</li> </ul> | General         | Formato Dar for<br>condicional ~ como t | mato Estilos de<br>abla * celda * | ar Eliminar Formato |                              | ry<br>nar*           |
| D7      | * : X               | ✓ f <sub>x</sub> =D5+D6+                                          | D7                                          |                                                                              |                 |                                         |                                   |                     |                              | *                    |
|         | А                   | В                                                                 | С                                           | D                                                                            | E               | F                                       | G                                 | н                   | I                            | J 🏝                  |
| 1       |                     |                                                                   |                                             |                                                                              |                 |                                         |                                   |                     |                              |                      |
| 2       |                     |                                                                   |                                             |                                                                              |                 |                                         |                                   |                     |                              |                      |
| 3       |                     |                                                                   | Actividad 1                                 |                                                                              |                 |                                         |                                   |                     |                              |                      |
| 4       |                     |                                                                   | Sumar núme                                  | ros                                                                          |                 |                                         |                                   |                     |                              |                      |
| 5       |                     |                                                                   | Datos 1                                     | 1500                                                                         | 1000            | 1300                                    | 1700                              |                     |                              |                      |
| 6       |                     |                                                                   | Datos 2                                     | 2000                                                                         | 1200            | 1400                                    | 2500                              |                     |                              |                      |
| 7       |                     |                                                                   | Datos 3                                     | 1800                                                                         | 4000            | 1800                                    | 1750                              |                     |                              |                      |
| 8       |                     |                                                                   |                                             |                                                                              |                 |                                         |                                   |                     |                              |                      |
| 9       |                     |                                                                   | Resultados                                  | =D5+D6+D7                                                                    |                 |                                         |                                   |                     |                              |                      |
| 10      |                     |                                                                   |                                             |                                                                              |                 |                                         |                                   |                     |                              |                      |
| 11      |                     |                                                                   |                                             |                                                                              |                 |                                         |                                   |                     |                              |                      |
| 12      |                     |                                                                   | Actividad 2                                 |                                                                              |                 |                                         |                                   |                     |                              |                      |
| 10      | Hoiat               | Hoja2 Hoja3 Hoja                                                  | Postas colum                                | nnoc (A)                                                                     |                 | :                                       |                                   |                     |                              |                      |
| Señalar | riojal              | nojaz   nojas   Hoj                                               |                                             | U                                                                            |                 | : 4                                     |                                   |                     | ] 🗉 – ————                   | + 170%               |
|         |                     | para buscar                                                       | 0                                           | Ħ 📀 🔳                                                                        | 0 🖬 😆           | 0 💶 🕻                                   | ×                                 | ^ @                 | <i>慌</i> (小) 幅 ESP 02<br>13, | 32 p. m.<br>/02/2021 |

## 6. Y para obtener el resultado de la suma le di enter.

| ₽                      | 🖬 🐆 🕐 🕫 🕹 Librol - Ercel Oowaldo Garcia 🛐 🖽 — 🗗 X |                                                                |                  |               |                                           |                                                    |                                       |                               |                                                           |                                                                                       |  |  |  |
|------------------------|---------------------------------------------------|----------------------------------------------------------------|------------------|---------------|-------------------------------------------|----------------------------------------------------|---------------------------------------|-------------------------------|-----------------------------------------------------------|---------------------------------------------------------------------------------------|--|--|--|
| Archiv                 | o Inicio Insertar                                 | Disposición de página                                          | a Fórmulas Datos | Revisar Vista | Ayuda 📿 ¿Qué de                           | sea hacer?                                         |                                       |                               |                                                           | $\mathcal{P}_{\!\!\!\!\!\!\!\!\!\!\!\!\!\!\!\!\!\!\!\!\!\!\!\!\!\!\!\!\!\!\!\!\!\!\!$ |  |  |  |
| Pegar<br>•<br>Portapap | Calibri                                           | × 11 × A <sup>*</sup> A <sup>*</sup><br>⊠ × 2 × A ×<br>uente 5 |                  | Ajustar texto | General ▼<br>\$ ▼ % 000 \$% \$%<br>Número | Formato Dar for<br>condicional - como t<br>Estilo: | rmato Estilos de<br>tabla * celda * * | ar Eliminar Formato<br>Celdas | ∑ · Arr<br>↓ · Ordenar y<br>filtrar · seleccio<br>Edición | ny<br>nar*                                                                            |  |  |  |
| D9                     | • I X                                             | √ f <sub>x</sub> =D5+D6+                                       | D7               |               |                                           |                                                    |                                       |                               |                                                           | *                                                                                     |  |  |  |
|                        | А                                                 | В                                                              | С                | D             | E                                         | F                                                  | G                                     | H                             | 1                                                         | J ^                                                                                   |  |  |  |
| 1                      |                                                   |                                                                |                  |               |                                           |                                                    |                                       |                               |                                                           |                                                                                       |  |  |  |
| 2                      |                                                   |                                                                |                  |               |                                           |                                                    |                                       |                               |                                                           |                                                                                       |  |  |  |
| 3                      |                                                   |                                                                | Actividad 1      |               |                                           |                                                    |                                       |                               |                                                           |                                                                                       |  |  |  |
| 4                      |                                                   |                                                                | Sumar núme       | ros           |                                           |                                                    |                                       |                               |                                                           |                                                                                       |  |  |  |
| 5                      |                                                   |                                                                | Datos 1          | 1500          | 1000                                      | 1300                                               | 1700                                  |                               |                                                           |                                                                                       |  |  |  |
| 6                      |                                                   |                                                                | Datos 2          | 2000          | 1200                                      | 1400                                               | 2500                                  |                               |                                                           |                                                                                       |  |  |  |
| 7                      |                                                   |                                                                | Datos 3          | 1800          | 4000                                      | 1800                                               | 1750                                  |                               |                                                           |                                                                                       |  |  |  |
| 8                      |                                                   |                                                                |                  |               |                                           |                                                    |                                       |                               |                                                           |                                                                                       |  |  |  |
| 9                      |                                                   |                                                                | Resultados       | 5300          |                                           |                                                    |                                       |                               |                                                           |                                                                                       |  |  |  |
| 10                     |                                                   |                                                                |                  |               |                                           |                                                    |                                       |                               |                                                           |                                                                                       |  |  |  |
| 11                     |                                                   |                                                                |                  |               |                                           |                                                    |                                       |                               |                                                           |                                                                                       |  |  |  |
| 12                     |                                                   |                                                                | Actividad 2      |               |                                           |                                                    |                                       |                               |                                                           |                                                                                       |  |  |  |
| 12                     |                                                   |                                                                | Postas colum     | nac           |                                           |                                                    |                                       |                               |                                                           | 77                                                                                    |  |  |  |
|                        | Hoja1 H                                           | loja2 Hoja3 Hoja                                               | a4 Hoja5 Hoja6   | (+)           |                                           | : •                                                |                                       | -                             | a m                                                       |                                                                                       |  |  |  |
| Listo                  | O Escribo aquí p                                  | ara bussar                                                     | 0                | H: 🔿 🔳        | A = #                                     |                                                    | 1 🐢                                   |                               |                                                           | 32 p. m.                                                                              |  |  |  |

7. Para sacar el resultado de las otras columnas, solo tuve que deslizar el cuadrito verde que tiene el primer resultado cuando seleccionamos esa celda y automáticamente lo arroja.

| 8                      | <b>5</b> •∂-∓                     |                                        |                  |                                                    | Libro1 - Excel                               |                                                    |                                         | Oswaldo Garci                 | a 🛃 📼 —                                                            | o x                                      |
|------------------------|-----------------------------------|----------------------------------------|------------------|----------------------------------------------------|----------------------------------------------|----------------------------------------------------|-----------------------------------------|-------------------------------|--------------------------------------------------------------------|------------------------------------------|
| Archivo                | Inicio Insertar                   | Disposición de págin                   | a Fórmulas Datos | Revisar Vista                                      | Ayuda 📿 ¿Qué de                              | sea hacer?                                         |                                         |                               |                                                                    | 오 Compartir                              |
| Pegar<br>•<br>Portapap | Calibri Calibri N K S - eles S Fi | v 11 v A A v<br>™ v 2 v A v<br>uente 5 |                  | b Ajustar texto<br>∃ Combinar y centrar ▼<br>ión ⊠ | General ************************************ | Formato Dar for<br>condicional * como t<br>Estilos | mato Estilos de<br>labla * celda *<br>s | ar Eliminar Formato<br>Celdas | ∑ • Ž⊤ P<br>• Ordenar y Buscar<br>• filtrar • seleccion<br>Edición | y<br>ar*                                 |
| D9                     | • : ×                             | √ f <sub>x</sub> =D5+D6+               | D7               |                                                    |                                              |                                                    |                                         |                               |                                                                    | ٣                                        |
|                        | А                                 | В                                      | С                | D                                                  | E                                            | F                                                  | G                                       | Н                             | I                                                                  | J ^                                      |
| 1                      |                                   |                                        |                  |                                                    |                                              |                                                    |                                         |                               |                                                                    |                                          |
| 2                      |                                   |                                        |                  |                                                    |                                              |                                                    |                                         |                               |                                                                    |                                          |
| 3                      |                                   |                                        | Actividad 1      |                                                    |                                              |                                                    |                                         |                               |                                                                    |                                          |
| 4                      |                                   |                                        | Sumar núme       | ros                                                |                                              |                                                    |                                         |                               |                                                                    |                                          |
| 5                      |                                   |                                        | Datos 1          | 1500                                               | 1000                                         | 1300                                               | 1700                                    |                               |                                                                    |                                          |
| 6                      |                                   |                                        | Datos 2          | 2000                                               | 1200                                         | 1400                                               | 2500                                    |                               |                                                                    |                                          |
| 7                      |                                   |                                        | Datos 3          | 1800                                               | 4000                                         | 1800                                               | 1750                                    |                               |                                                                    |                                          |
| 8                      |                                   |                                        |                  |                                                    |                                              |                                                    |                                         |                               |                                                                    |                                          |
| 9                      |                                   |                                        | Resultados       | 5300                                               | 6200                                         | 4500                                               | 5950                                    |                               |                                                                    |                                          |
| 10                     |                                   |                                        |                  |                                                    |                                              |                                                    |                                         | <b>.</b>                      |                                                                    |                                          |
| 11                     |                                   |                                        |                  |                                                    |                                              |                                                    |                                         |                               |                                                                    |                                          |
| 12                     |                                   |                                        | Actividad 2      |                                                    |                                              |                                                    |                                         |                               |                                                                    |                                          |
| 10                     | Hoia1 H                           | oia2 Hoia3 Hoi                         | Postas colum     | nnoc<br>A                                          |                                              | : 4                                                |                                         |                               |                                                                    |                                          |
| Listo                  | nojari                            | ojaz   110jab   110j                   | . 10,00 10,00    | U                                                  |                                              | Promedio: 5                                        | 487.5 Recuento: 4 Sur                   | na: 21950 🏢 🗉                 |                                                                    | + 170%                                   |
| -                      |                                   | ara buscar                             | 0                | Ħ <u> </u>                                         | 0 🖬 😆                                        | 0 💶 🕻                                              | 1                                       | ^ @                           | (፪ ርቅ) 🐿 ESP 02:3<br>13/0                                          | <sup>2</sup> p. m.<br><sub>22/2021</sub> |

8. Para la tabla de la actividad 2 es lo mismo, solamente que lo que cambia es el signo, aquí usamos el signo menos (-) y hacemos la misma fórmula: =D14-D15. Y con esta formula se obtiene el resultado para las demás columnas.

| 8                  | 5ਾ∂ਾ∓           |                                |                                                       |                                                                             | Libro1 - Excel                          |                                                    |                                   | Oswaldo Garcia      | s 🛃 📼 🚽                                      | o X         |
|--------------------|-----------------|--------------------------------|-------------------------------------------------------|-----------------------------------------------------------------------------|-----------------------------------------|----------------------------------------------------|-----------------------------------|---------------------|----------------------------------------------|-------------|
| Archivo            | Inicio Insertar | Disposición de págin           | a Fórmulas Datos                                      | Revisar Vista                                                               | Ayuda 🛛 Ç ¿Qué de                       | sea hacer?                                         |                                   |                     |                                              | ဍ Compartir |
| Pegar<br>Portapape | N K 5 -         | - 11 - A A                     | = =   ≫ -   a<br>= =   = = =   = = = =   =<br>Alinead | <ul> <li>Ajustar texto</li> <li>Combinar y centrar </li> <li>ón </li> </ul> | General -<br>\$ - % ∞   *‰ -%<br>Número | Formato Dar for<br>condicional * como t<br>Estilos | mato Estilos de<br>abla * celda * | ar Eliminar Formato | Crdenar y<br>Filtrar ★ seleccioni<br>Edición | /<br>#**    |
| D15                | • : ×           | ✓ <i>f<sub>x</sub></i> =D14-D1 | 5                                                     |                                                                             |                                         |                                                    |                                   |                     |                                              | ٣           |
|                    | А               | В                              | С                                                     | D                                                                           | Е                                       | F                                                  | G                                 | н                   | 1                                            | J 🛎         |
| 8                  |                 |                                |                                                       |                                                                             |                                         |                                                    |                                   |                     |                                              |             |
| 9                  |                 |                                | Resultados                                            | 5300                                                                        | 6200                                    | 4500                                               | 5950                              |                     |                                              |             |
| 10                 |                 |                                |                                                       |                                                                             |                                         |                                                    |                                   |                     |                                              |             |
| 11                 |                 |                                |                                                       |                                                                             |                                         |                                                    |                                   |                     |                                              |             |
| 12                 |                 |                                | Actividad 2                                           |                                                                             |                                         |                                                    |                                   |                     |                                              |             |
| 13                 |                 |                                | Restas colum                                          | nas                                                                         |                                         |                                                    |                                   |                     |                                              |             |
| 14                 |                 |                                | Datos 1                                               | 1000                                                                        | 1700                                    | 1900                                               |                                   |                     |                                              |             |
| 15                 |                 |                                | Datos 2                                               | 800                                                                         | 1600                                    | 1400                                               |                                   |                     |                                              |             |
| 16                 |                 |                                |                                                       |                                                                             |                                         |                                                    |                                   |                     |                                              |             |
| 17                 |                 |                                | Resultados                                            | =D14-D15                                                                    |                                         |                                                    |                                   |                     |                                              |             |
| 18                 |                 |                                |                                                       |                                                                             |                                         |                                                    |                                   |                     |                                              |             |
| 19                 |                 |                                |                                                       |                                                                             |                                         |                                                    |                                   |                     |                                              |             |
| 20                 | Hoia1           | oia2 Hoia3 Hoi                 | Actividad 2                                           | <b>A</b>                                                                    |                                         | :                                                  |                                   |                     |                                              |             |
| Señalar            | riojai H        | iojaz   Hojas   Hoj            |                                                       | U                                                                           |                                         | : •                                                |                                   | III                 | □                                            | + 170%      |
|                    |                 | ara buscar                     | 0                                                     | H 📀 🚺                                                                       | 0 = 4                                   | 0 💶 💆                                              | ×                                 | ^ @                 | (たくい) 智 ESP 02:3                             | 3 p. m.     |

9. Le di enter para obtener el resultado y deslize hacia la derecha la primer celda del resultado para que los resultados se arrojen automáticamente.

|                   | <del>5</del> •∂•∓ |                          |                                 |                                                            | Libro1 - Excel  |                                                    |                                       | Oswaldo Garci                  | ia 🛃 📼 —                                                     | o X                 |
|-------------------|-------------------|--------------------------|---------------------------------|------------------------------------------------------------|-----------------|----------------------------------------------------|---------------------------------------|--------------------------------|--------------------------------------------------------------|---------------------|
| Archive           | o Inicio Insertar | Disposición de página    | a Fórmulas Datos                | Revisar Vista                                              | Ayuda 📿 ¿Qué de | sea hacer?                                         |                                       |                                |                                                              | A₄ Compartir        |
| Pegar<br>Portapap | Calibri           | × 11 × A A ×             | ≡ ≡ = ≫ • at<br>= = = • = • = • | <sup>b</sup> Ajustar texto<br>Combinar y centrar →<br>ón ⊽ | General         | Formato Dar for<br>condicional * como t<br>Estilo: | rmato Estilos de<br>tabla * celda * s | tar Eliminar Formato<br>Celdas | ∑ · Z<br>· Ordenar y<br>· Ordenar y<br>· Buscar<br>· Edición | y<br>ar*            |
| D17               | • : ×             | √ f <sub>x</sub> =D14-D1 | 5                               |                                                            |                 |                                                    |                                       |                                |                                                              | ~                   |
|                   | А                 | В                        | С                               | D                                                          | E               | F                                                  | G                                     | Н                              | 1                                                            | J                   |
| 8                 |                   |                          |                                 |                                                            |                 |                                                    |                                       |                                |                                                              |                     |
| 9                 |                   |                          | Resultados                      | 5300                                                       | 6200            | 4500                                               | 5950                                  |                                |                                                              |                     |
| 10                |                   |                          |                                 |                                                            |                 |                                                    |                                       |                                |                                                              |                     |
| 11                |                   |                          |                                 |                                                            |                 |                                                    |                                       |                                |                                                              |                     |
| 12                |                   |                          | Actividad 2                     |                                                            |                 |                                                    |                                       |                                |                                                              |                     |
| 13                |                   |                          | Restas colum                    | inas                                                       |                 |                                                    |                                       |                                |                                                              |                     |
| 14                |                   |                          | Datos 1                         | 1000                                                       | 1700            | 1900                                               |                                       |                                |                                                              |                     |
| 15                |                   |                          | Datos 2                         | 800                                                        | 1600            | 1400                                               |                                       |                                |                                                              |                     |
| 16                |                   |                          |                                 |                                                            |                 |                                                    |                                       |                                |                                                              |                     |
| 17                |                   |                          | Resultados                      | 200                                                        | 100             | 500                                                |                                       |                                |                                                              |                     |
| 18                |                   |                          |                                 |                                                            |                 |                                                    |                                       |                                |                                                              |                     |
| 19                |                   |                          |                                 |                                                            |                 |                                                    |                                       |                                |                                                              |                     |
| 20                | Hoia1 H           | loia2 Hoia3 Hoi          | Actividad 2<br>Hoja5 Hoja6      | (+)                                                        |                 | : 4                                                |                                       |                                |                                                              |                     |
| Listo             |                   |                          |                                 |                                                            |                 | Promedio: 266.6                                    | 6666667 Recuento: 3                   | Suma: 800 🏢 🗉                  | I II                                                         | + 170%              |
|                   | 𝒫 Escribe aquí p  | ara buscar               | 0                               | Ħ <u> </u>                                                 | 0 🖬 😆           | 0 💶 🕻                                              | 1 💶                                   | ∧ ĝ                            | ባ 🦟 ርሳ») 🐿 ESP 02።<br>13/                                    | 14 p. m.<br>D2/2021 |

10. Y luego es la ultima tabla de la actividad 3, de multiplicación (\*) y división (/) y se utiliza la misma formula solo que cambian los signos, primero con la fila de multiplicación, se hace la fórmula: =D22\*D23\*D24 y dando enter sale el resultado.

| E ·     | 5•∂-∓            |                                                                                                    |                                             |                                                            | Libro1 - Excel                        |                                       |                                          | Oswaldo Garcia                | · 🛃 📼 🚽                                                         | o / ×        |
|---------|------------------|----------------------------------------------------------------------------------------------------|---------------------------------------------|------------------------------------------------------------|---------------------------------------|---------------------------------------|------------------------------------------|-------------------------------|-----------------------------------------------------------------|--------------|
| Archivo | Inicio Insertar  | Disposición de págin                                                                                                    | a Fórmulas Datos                            | : Revisar Vista                                            | Ayuda 📿 ¿Qué de                       | sea hacer?                            |                                          |                               |                                                                 | Q_ Compartir |
| Pegar   | ×                | <ul> <li>11 → A<sup>*</sup> A<sup>*</sup></li> <li>11 → A<sup>*</sup> A<sup>*</sup></li> <li>12 → A →</li> <li>14 → A<sup>*</sup></li> <li>15 → A →</li> </ul> | = =   ≫ -   8<br>= = =   € ≠   6<br>Alinear | 후 Ajustar texto<br>클 Combinar y centrar ㅋ<br>i <b>ón</b> 지 | General<br>\$ ~ % 000   %8%<br>Número | Formato Dar for<br>condicional ~ como | rmato Estilos de<br>tabla * celda *<br>s | ar Eliminar Formato<br>Celdas | ∑ → A → Z → Buscary<br>ordenary filtrar → selecciona<br>Edición | /<br>#**     |
| D24     | • : ×            | ✓ <i>f</i> <sub>x</sub> =D22*D2                                                                                                    | 3*D24                                       |                                                            |                                       |                                       |                                          |                               |                                                                 | ~            |
|         | А                | В                                                                                                    | С                                           | D                                                          | Е                                     | F                                     | G                                        | н                             | I.                                                              | J 🖻          |
| 20      |                  |                                                                                                    | Actividad 3                                 |                                                            |                                       |                                       |                                          |                               |                                                                 |              |
| 21      |                  |                                                                                                    | Multiplicar y                               | dividir                                                    |                                       |                                       |                                          |                               |                                                                 |              |
| 22      |                  |                                                                                                    | Datos 1                                     | 200                                                        | 10                                    | 8                                     | 7                                        |                               |                                                                 |              |
| 23      |                  |                                                                                                    | Datos 2                                     | 400                                                        | 15                                    | 5                                     | 12                                       |                               |                                                                 |              |
| 24      |                  |                                                                                                    | Datos 3                                     | 150                                                        | 12                                    | 10                                    | 15                                       |                               |                                                                 |              |
| 25      |                  |                                                                                                    |                                             |                                                            |                                       |                                       |                                          |                               |                                                                 |              |
| 26      |                  |                                                                                                    | Multiplicación                              | =D22*D23*                                                  |                                       |                                       |                                          |                               |                                                                 |              |
| 27      |                  |                                                                                                    | División                                    | D24                                                        |                                       |                                       |                                          |                               |                                                                 |              |
| 28      |                  |                                                                                                    |                                             |                                                            |                                       |                                       |                                          |                               |                                                                 |              |
| 29      |                  |                                                                                                    |                                             |                                                            |                                       |                                       |                                          |                               |                                                                 |              |
| 30      |                  |                                                                                                    |                                             |                                                            |                                       |                                       |                                          |                               |                                                                 |              |
| 31      |                  |                                                                                                    |                                             |                                                            |                                       |                                       |                                          |                               |                                                                 | 76           |
| 20      | Hoja1 H          | loja2 Hoja3 Hoj                                                                                                    | a4 Hoja5 Hoja6                              | ÷                                                          |                                       | : •                                   |                                          |                               |                                                                 |              |
| Señalar |                  |                                                                                                    |                                             |                                                            |                                       |                                       |                                          | III (II)                      | ─                                                               | + 170%       |
|         | ✓ Escribe aquí p | ara buscar                                                                                                    | 0                                           | Hi 📀 📕                                                     | 0 7 🖬                                 | 💿 👊 🖸                                 | 1 🛛                                      | ^ @                           | (たくい) 第回 ESP 02:3                                               | ip.m. □      |

11. Y lo mismo, para obtener el resultado de las siguientes columnas tengo que seleccionar la primera celda del resultado y deslizar hacia la derecha para que automáticamente me los arroje.

|            | ნ• ∂- ∓          |                                                                |                  |                                                 | Libro1 - Excel              |                                                   |                                       | Oswaldo Gar                    | cia 🔽 📼 —                                                                                                    | o x                 |
|------------|------------------|----------------------------------------------------------------|------------------|-------------------------------------------------|-----------------------------|---------------------------------------------------|---------------------------------------|--------------------------------|----------------------------------------------------------------------------------------------------|---------------------|
| Archivo    | Inicio Insertar  | Disposición de págin                                           | a Fórmulas Datos | Revisar Vista                                   | Ayuda 📿 ¿Qué de             | sea hacer?                                        |                                       |                                |                                                                                                    | Q₄ Compartir        |
| Pegar<br>• | Calibri          | × 11 × A <sup>*</sup> A <sup>*</sup><br>™ × 2 × A ×<br>uente 5 |                  | P Ajustar texto<br>Combinar y centrar ▼<br>ón ⊠ | General \$ - % 000 \$ 00 40 | Formato Dar for<br>condicional * como t<br>Estilo | rmato Estilos de<br>tabla * celda * * | tar Eliminar Formato<br>Celdas | ∑ ✓ ATT Part of the second second | y<br>ar*            |
| D26        | • : ×            | √ <i>f</i> <sub>x</sub> =D22*D2                                | 3*D24            |                                                 |                             |                                                   |                                       |                                |                                                                                                    | *                   |
|            | А                | В                                                              | С                | D                                               | E                           | F                                                 | G                                     | н                              | I                                                                                                    | J 🛎                 |
| 20         |                  |                                                                | Actividad 3      |                                                 |                             |                                                   |                                       |                                |                                                                                                    |                     |
| 21         |                  |                                                                | Multiplicar y    | dividir                                         |                             |                                                   |                                       |                                |                                                                                                    |                     |
| 22         |                  |                                                                | Datos 1          | 200                                             | 10                          | 8                                                 | 7                                     |                                |                                                                                                    |                     |
| 23         |                  |                                                                | Datos 2          | 400                                             | 15                          | 5                                                 | 12                                    |                                |                                                                                                    |                     |
| 24         |                  |                                                                | Datos 3          | 150                                             | 12                          | 10                                                | 15                                    |                                |                                                                                                    |                     |
| 25         |                  |                                                                |                  |                                                 |                             |                                                   |                                       |                                |                                                                                                    |                     |
| 26         |                  |                                                                | Multiplicación   | 12000000                                        | 1800                        | 400                                               | 1260                                  |                                |                                                                                                    |                     |
| 27         |                  |                                                                | División         |                                                 |                             |                                                   |                                       | <b>.</b>                       |                                                                                                    |                     |
| 28         |                  |                                                                |                  |                                                 |                             |                                                   |                                       |                                |                                                                                                    |                     |
| 29         |                  |                                                                |                  |                                                 |                             |                                                   |                                       |                                |                                                                                                    |                     |
| 30         |                  |                                                                |                  |                                                 |                             |                                                   |                                       |                                |                                                                                                    |                     |
| 31         |                  |                                                                |                  |                                                 |                             |                                                   |                                       |                                |                                                                                                    | 27                  |
| 20         | Hoja1 H          | loja2 Hoja3 Hoj                                                | a4 Hoja5 Hoja6   | (+)                                             |                             | : 4                                               |                                       |                                |                                                                                                    |                     |
| Listo      |                  | · · · · · · · · ·                                              |                  |                                                 |                             | Promedio: 30008                                   | 65 Recuento: 4 Suma:                  | 12003460 🖽 [                   | ■                                                                                                    | + 170%              |
| -          | ✓ Escribe aquí p | ara buscar                                                     | 0                | Ħ <u> </u>                                      | 0 🖬 😆                       | 0 💶 🕻                                             | 1 💶                                   | ^ (j                           | ፲<br>፲<br>፲<br>፲<br>፲<br>፲<br>፲<br>፲<br>፲<br>፲<br>፲<br>፲<br>፲<br>፲<br>፲<br>፲<br>፲<br>፲<br>፲                                                                                                    | 5 p. m.<br>2/2021 📿 |

12. Ahora, para el proceso de división solo se pueden usar dos cantidades, ya que así es la ley de la división, en este caso es la misma fórmula, solo el signo cambia y agrego solo dos cantidades, en este caso es: =D22/D23 y le doy enter para obtener el resultado.

|                 | 5•∂-∓                            |                                 |                                      |                                                             | Libro1 - Excel  |                                      |                                          | Oswaldo Garcia      | - 🗖 💆                                                             | o x          |
|-----------------|----------------------------------|---------------------------------|--------------------------------------|-------------------------------------------------------------|-----------------|--------------------------------------|------------------------------------------|---------------------|-------------------------------------------------------------------|--------------|
| Archivo         | Inicio Insertar                  | Disposición de página           | a Fórmulas Datos                     | : Revisar Vista                                             | Ayuda 📿 ¿Qué de | sea hacer?                           |                                          |                     |                                                                   | A₄ Compartir |
| Pegar Portapape | N K <u>5</u> -<br>N K <u>5</u> - | - 11 - A A                      | = =   ≫ -   ₹<br>= = =   • = • =   • | 🞐 Ajustar texto<br>🗐 Combinar y centrar 👻<br>t <b>ión</b> 💿 | General         | Formato Dar fo<br>condicional * como | rmato Estilos de<br>tabla * celda *<br>s | ar Eliminar Formato | ✓ AT Buscar<br>Ordenar y Buscar<br>filtrar v seleccion<br>Edición | y<br>iar*    |
| D23             | • : X                            | ✓ <i>f</i> <sub>x</sub> =D22/D2 | 3                                    |                                                             |                 |                                      |                                          |                     |                                                                   | ~            |
|                 | А                                | В                               | С                                    | D                                                           | Е               | F                                    | G                                        | Н                   | 1                                                                 | J 🖻          |
| 20              |                                  |                                 | Actividad 3                          |                                                             |                 |                                      |                                          |                     |                                                                   |              |
| 21              |                                  |                                 | Multiplicar y                        | dividir                                                     | _               |                                      |                                          |                     |                                                                   |              |
| 22              |                                  |                                 | Datos 1                              | 200                                                         | 10              | 8                                    | 7                                        |                     |                                                                   |              |
| 23              |                                  |                                 | Datos 2                              | 400                                                         | 15              | 5                                    | 12                                       |                     |                                                                   |              |
| 24              |                                  |                                 | Datos 3                              | 150                                                         | 12              | 10                                   | 15                                       |                     |                                                                   |              |
| 25              |                                  |                                 |                                      |                                                             |                 |                                      |                                          |                     |                                                                   |              |
| 26              |                                  |                                 | Multiplicación                       | 12000000                                                    | 1800            | 400                                  | 1260                                     |                     |                                                                   |              |
| 27              |                                  |                                 | División                             | =D22/D23                                                    |                 |                                      |                                          |                     |                                                                   |              |
| 28              |                                  |                                 |                                      |                                                             |                 |                                      |                                          |                     |                                                                   |              |
| 29              |                                  |                                 |                                      |                                                             |                 |                                      |                                          |                     |                                                                   |              |
| 30              |                                  |                                 |                                      |                                                             |                 |                                      |                                          |                     |                                                                   |              |
| 31              |                                  |                                 |                                      |                                                             |                 |                                      |                                          |                     |                                                                   | 82           |
| 22              | Hoja1 H                          | loja2 Hoja3 Hoja                | a4 Hoja5 Hoja6                       | (+)                                                         |                 | : •                                  |                                          |                     |                                                                   |              |
| Señalar         |                                  |                                 |                                      |                                                             |                 |                                      |                                          |                     | ] [                                                               | + 170%       |
|                 | P Escribe aquí p                 | ara buscar                      | 0                                    | Hi 📀 🔳                                                      | 0 = 0           | 💿 💶 🖿                                | 1 🛛                                      | ^ @                 | 信(い) 管 ESP 02:                                                    | 49 p. m.     |

13. Y para sacar el resultado de los demás solo deslizo la primera celda hacia la derecha para seleccionar las demás filas y obtener el resultado.

| Archivo           | b + ♂ + ÷<br>Inicio Insertar | Disposición de págin                 | a Fórmulas Datos | Revisar Vista                                     | Libro1 - Excel<br>Ayuda 🛛 ¿Qué de | sea hacer?                                           | uh , 🛍                                   | Oswaldo Garc                   | ia 🔽 📼 —                                                              | □ ×<br>A Compartir   |
|-------------------|------------------------------|--------------------------------------|------------------|---------------------------------------------------|-----------------------------------|------------------------------------------------------|------------------------------------------|--------------------------------|-----------------------------------------------------------------------|----------------------|
| Pegar<br>Portapap | Calibri                      | × 11 × A <sup>*</sup> A <sup>*</sup> |                  | b Ajustar texto<br>☐ Combinar y centrar →<br>ón ি | General                           | Formato Dar for<br>condicional → como t<br>S Estilos | rmato Estilos de<br>tabla * celda *<br>s | tar Eliminar Formato<br>Celdas | ∑ · A<br>Z V<br>Ordenar y<br>Buscar<br>Buscar<br>Seleccior<br>Edición | y<br>lar*            |
| D27               | 227 ▼ : X √ f* =D22/D23 ▼    |                                      |                  |                                                   |                                   |                                                      |                                          |                                |                                                                       |                      |
|                   | А                            | В                                    | С                | D                                                 | E                                 | F                                                    | G                                        | н                              | I                                                                     | J                    |
| 19                |                              |                                      |                  |                                                   |                                   |                                                      |                                          |                                |                                                                       |                      |
| 20                |                              |                                      | Actividad 3      |                                                   |                                   |                                                      |                                          |                                |                                                                       |                      |
| 21                |                              |                                      | Multiplicar y    | dividir                                           |                                   |                                                      |                                          |                                |                                                                       |                      |
| 22                |                              |                                      | Datos 1          | 200                                               | 10                                | 8                                                    | 7                                        |                                |                                                                       |                      |
| 23                |                              |                                      | Datos 2          | 400                                               | 15                                | 5                                                    | 12                                       |                                |                                                                       |                      |
| 24                |                              |                                      | Datos 3          | 150                                               | 12                                | 10                                                   | 15                                       |                                |                                                                       |                      |
| 25                |                              |                                      |                  |                                                   |                                   |                                                      |                                          |                                |                                                                       |                      |
| 26                |                              |                                      | Multiplicación   | 12000000                                          | 1800                              | 400                                                  | 1260                                     |                                |                                                                       |                      |
| 27                |                              |                                      | División         | 0.5                                               | 0.6666667                         | 1.6                                                  | 0.5833333                                |                                |                                                                       |                      |
| 28                |                              |                                      |                  |                                                   |                                   |                                                      |                                          |                                |                                                                       |                      |
| 29                |                              |                                      |                  |                                                   |                                   |                                                      |                                          |                                |                                                                       |                      |
| 30                |                              |                                      |                  |                                                   |                                   |                                                      |                                          |                                |                                                                       |                      |
| 21                | Hoia1 H                      | oia2 Hoia3 Hoi                       | a4 Hoia5 Hoia6   | (+)                                               |                                   | : 4                                                  |                                          |                                |                                                                       |                      |
| Listo             |                              | 110,000 110                          |                  | U                                                 |                                   | Promedio:                                            | 0.8375 Recuento: 4 S                     | uma: 3.35 🏢 🗉                  | I II                                                                  | + 170%               |
| -                 | 𝒫 Escribe aquí p             | ara buscar                           | 0                | Ħ <u> </u>                                        | 0 🖬 😆                             | o 💶 💆                                                | 1 💶                                      | ~ ē                            | ቅ <i>(ແ</i> <b>ር</b> ባ)) ነው ESP 02።<br>13/                            | 50 p.m.<br>02/2021 💭 |

14. Y en un caso de utilizar las tres cantidades se utiliza esta fórmula: =D22/(D23-D24). Se utilizan paréntesis para eliminar los dos penúltimos números y el primer número será el que se dividirá por el resultado que salga de la resta. Le doy enter y se obtiene un nuevo resultado.

| 8 •       | 5ਾ∂ਾ∓                           |                                      |                                               |                                                     | Libro1 - Excel  |                                         |                        | Oswaldo Garci       | a 🛃 📼 🗕                                                 | o X         |
|-----------|---------------------------------|--------------------------------------|-----------------------------------------------|-----------------------------------------------------|-----------------|-----------------------------------------|------------------------|---------------------|---------------------------------------------------------|-------------|
| Archivo   | Inicio Insertar                 | Disposición de página                | a Fórmulas Datos                              | Revisar Vista                                       | Ayuda 📿 ¿Qué de | sea hacer?                              |                        |                     |                                                         | ♀ Compartir |
| Pegar     | ×<br>N K ≦ ~<br>N Fi            | - 11 → A <sup>*</sup> A <sup>*</sup> | = =   ≫ -   a<br>= = =   •= ≠=   E<br>Alinead | 9 Ajustar texto<br>∃ Combinar y centrar →<br>Ión IS | General         | Formato Dar for<br>condicional - como t | mato Estilos de Insert | ar Eliminar Formato | ∑ - A<br>↓ Ordenar y<br>filtrar - seleccionz<br>Edición | /<br>#*     |
| D28       | D28 ▼ : × √ fs =D22/(D23-D24) ▼ |                                      |                                               |                                                     |                 |                                         |                        |                     |                                                         |             |
|           | А                               | В                                    | С                                             | D                                                   | Е               | F                                       | G                      | н                   | 1                                                       | J 🛎         |
| 19        |                                 |                                      |                                               |                                                     |                 |                                         |                        |                     |                                                         |             |
| 20        |                                 |                                      | Actividad 3                                   |                                                     |                 |                                         |                        |                     |                                                         |             |
| 21        |                                 |                                      | Multiplicar y                                 | dividir                                             |                 |                                         |                        |                     |                                                         |             |
| 22        |                                 |                                      | Datos 1                                       | 200                                                 | 10              | 8                                       | 7                      |                     |                                                         |             |
| 23        |                                 |                                      | Datos 2                                       | 400                                                 | 15              | 5                                       | 12                     |                     |                                                         |             |
| 24        |                                 |                                      | Datos 3                                       | 150                                                 | 12              | 10                                      | 15                     |                     |                                                         |             |
| 25        |                                 |                                      |                                               |                                                     |                 |                                         |                        |                     |                                                         |             |
| 26        |                                 |                                      | Multiplicación                                | 12000000                                            | 1800            | 400                                     | 1260                   |                     |                                                         |             |
| 27        |                                 |                                      | División                                      | 0.5                                                 | 0.6666667       | 1.6                                     | 0.5833333              |                     |                                                         |             |
| 28        |                                 |                                      |                                               | =D22/(D23-D                                         | )24 <b>)</b>    |                                         |                        |                     |                                                         |             |
| 29        |                                 |                                      |                                               |                                                     |                 |                                         |                        |                     |                                                         |             |
| 30        |                                 |                                      |                                               |                                                     |                 |                                         |                        |                     |                                                         | 24          |
| 21        | Hoia1 H                         | oia2 Hoia3 Hoia                      | 4 Hoia5 Hoia6                                 | (+)                                                 |                 | : 1                                     |                        |                     |                                                         |             |
| Introduci | r                               | ,                                    |                                               |                                                     |                 |                                         |                        | III II              | ] []                                                    | + 170%      |
|           | P Escribe aquí p                | ara buscar                           | 0                                             | Ħ 💽 🔳                                               | 0 = 0           | 💿 👊 🖸                                   | X                      | ^ @                 | (たくい) 12(0) ESP 13(0)                                   | p.m.        |

15. Y para terminar, selecciono la primera celda y lo deslizo para la derecha y se obtienen los nuevos resultados de esta fórmula.

|                        | రా ∂ా ∓                                                                                                    |                                                              |                  |                                                   | Libro1 - Excel  |                                         |                                       | Oswaldo Garc                   | ia 🛃 📼 –                                                     | o //×                     |
|------------------------|----------------------------------------------------------------------------------------------------|--------------------------------------------------------------|------------------|---------------------------------------------------|-----------------|-----------------------------------------|---------------------------------------|--------------------------------|--------------------------------------------------------------|---------------------------|
| Archivo                | o Inicio Insertar                                                                                               | Disposición de págin                                         | a Fórmulas Datos | Revisar Vista                                     | Ayuda 📿 ¿Qué de | sea hacer?                              |                                       |                                |                                                              | A₁ Compartir              |
| Pegar<br>•<br>Portapap | Calibri<br>Calibri<br>N K S -<br>eles G Fr                                                                      | × 11 × A <sup>*</sup> A <sup>*</sup><br>⊠ × ∆ × ▲ ×<br>uente | ≡ =              | b Ajustar texto<br>∃ Combinar y centrar →<br>ón s | General         | Formato Dar for<br>condicional × como t | rmato Estilos de<br>tabla - celda - s | tar Eliminar Formato<br>Celdas | ∑ · A<br>Z<br>Ordenar y Busc<br>filtrar · selecci<br>Edición | ary<br>onar*              |
| D28                    | 228 • i × √ f = c22/(c23-D24) • ·                                                                               |                                                              |                  |                                                   |                 |                                         |                                       |                                |                                                              |                           |
|                        | А                                                                                                    | В                                                            | С                | D                                                 | E               | F                                       | G                                     | Н                              | 1                                                            | J ^                       |
| 19                     |                                                                                                    |                                                              |                  |                                                   |                 |                                         |                                       |                                |                                                              |                           |
| 20                     |                                                                                                    |                                                              | Actividad 3      |                                                   |                 |                                         |                                       |                                |                                                              |                           |
| 21                     |                                                                                                    |                                                              | Multiplicar y    | dividir                                           |                 |                                         |                                       |                                |                                                              |                           |
| 22                     |                                                                                                    |                                                              | Datos 1          | 200                                               | 10              | 8                                       | 7                                     |                                |                                                              |                           |
| 23                     |                                                                                                    |                                                              | Datos 2          | 400                                               | 15              | 5                                       | 12                                    |                                |                                                              |                           |
| 24                     |                                                                                                    |                                                              | Datos 3          | 150                                               | 12              | 10                                      | 15                                    |                                |                                                              |                           |
| 25                     |                                                                                                    |                                                              |                  |                                                   |                 |                                         |                                       |                                |                                                              |                           |
| 26                     |                                                                                                    |                                                              | Multiplicación   | 12000000                                          | 1800            | 400                                     | 1260                                  |                                |                                                              |                           |
| 27                     |                                                                                                    |                                                              | División         | 0.5                                               | 0.6666667       | 1.6                                     | 0.5833333                             |                                |                                                              |                           |
| 28                     |                                                                                                    |                                                              |                  | 0.8                                               | 3.3333333       | -1.6                                    | -2.3333333                            |                                |                                                              |                           |
| 29                     |                                                                                                    |                                                              |                  |                                                   |                 |                                         |                                       |                                |                                                              |                           |
| 30                     |                                                                                                    |                                                              |                  |                                                   |                 |                                         |                                       |                                |                                                              |                           |
| 21                     | Line in the second second second second second second second second second second second second second second s |                                                              | ad Librat Librat |                                                   |                 |                                         |                                       |                                |                                                              |                           |
| Listo                  | nojai                                                                                                    |                                                              |                  |                                                   |                 | Prome                                   | dio: 0.05 Recuento: 4                 | Suma: 0.2 🏢 🗓                  | 1 E                                                          | + 170%                    |
|                        | 𝒫 Escribe aquí p                                                                                                | ara buscar                                                   | 0                | Ħ 📀 🔳                                             | 0 🖬 📦           | o 💶 C                                   | 1 💶                                   | ^ <u>@</u>                     | (ቪርሳን) ቁመ ESP 1                                              | 2:51 p. m. 🖓<br>3/02/2021 |

Y con ayuda del programa Excel nuestras tablas quedaron de esta manera, con sus respectivos resultados.

Actividad 1

| Sumar números |      |      |      |      |  |  |  |  |
|---------------|------|------|------|------|--|--|--|--|
| Datos 1       | 1500 | 1000 | 1300 | 1700 |  |  |  |  |
| Datos 2       | 2000 | 1200 | 1400 | 2500 |  |  |  |  |
| Datos 3       | 1800 | 4000 | 1800 | 1750 |  |  |  |  |

| Resultados 5300 6200 4500 5950 |            |      |      |      |      |
|--------------------------------|------------|------|------|------|------|
|                                | Resultados | 5300 | 6200 | 4500 | 5950 |

Actividad 2

| Restas columnas |      |      |      |  |  |  |  |
|-----------------|------|------|------|--|--|--|--|
| Datos 1         | 1000 | 1700 | 1900 |  |  |  |  |
| Datos 2         | 800  | 1600 | 1400 |  |  |  |  |

| Resultados | 200 | 100 | 500 |
|------------|-----|-----|-----|

Actividad 3

| Multiplicar y dividir |     |    |    |    |  |  |  |  |
|-----------------------|-----|----|----|----|--|--|--|--|
| Datos 1               | 200 | 10 | 8  | 7  |  |  |  |  |
| Datos 2               | 400 | 15 | 5  | 12 |  |  |  |  |
| Datos 3               | 150 | 12 | 10 | 15 |  |  |  |  |

| Multiplicación | 12000000 | 1800       | 400  | 1260         |
|----------------|----------|------------|------|--------------|
| División       | 0.5      | 0.66666667 | 1.6  | 0.58333333   |
|                | 0.8      | 3.33333333 | -1.6 | -2.333333333 |